# **INSTRUCTION - LAUNDRY**

### **Brf Västerby**

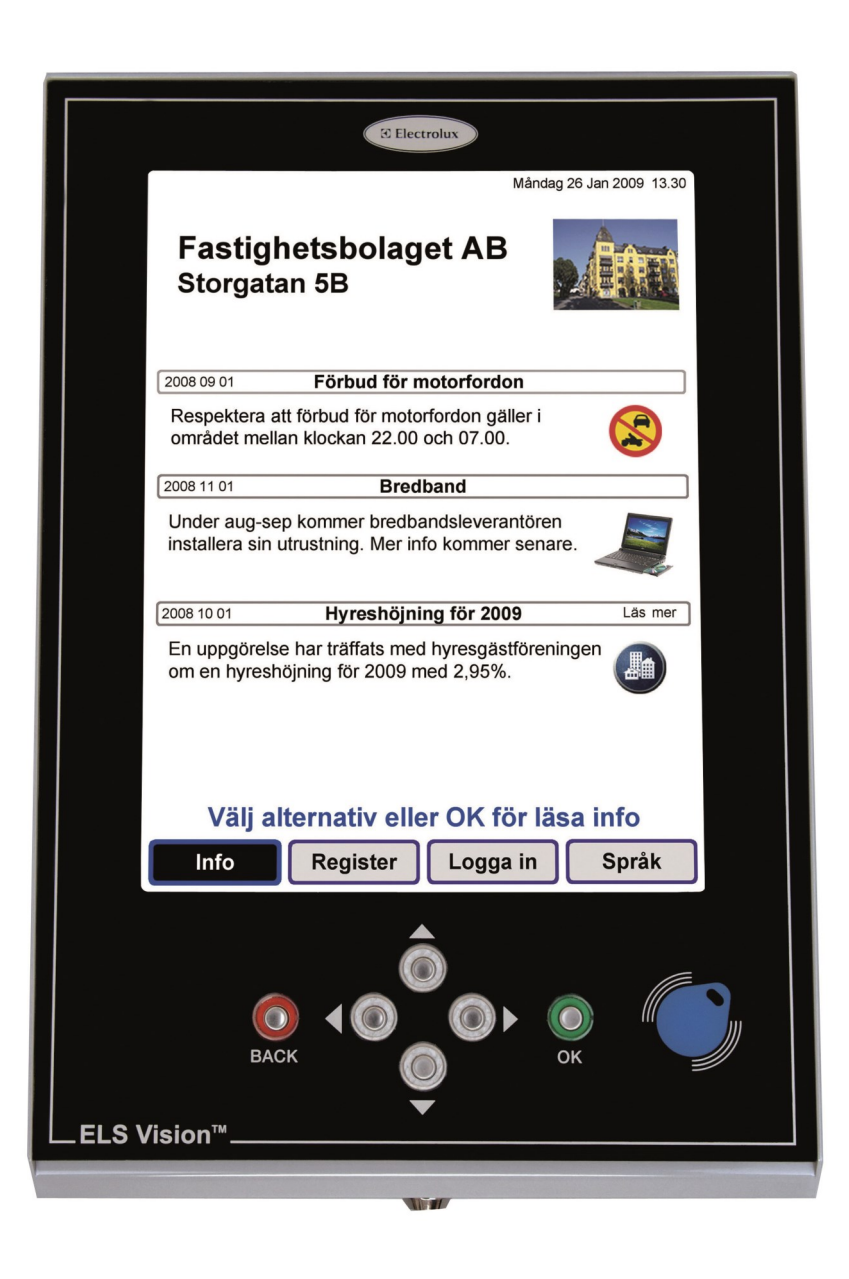

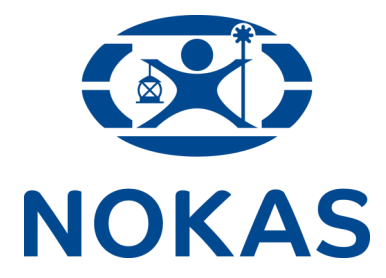

### INSTRUCTION FOR ACCOMMODATION Brf Västerby

#### Instruction Electrolux Vision

Select with the arrow keys as shown

Information> Register> Log in> Language

#### Read more information

For "Read more" you choose to select info.

Confirm with <u>OK</u>.

Select **<u>BACK</u>** to return.

(Swipe the card over the reader for personal information)

## 

#### Booking

- Swipe the card over the reader, Personal page is shown
   "Select options or <u>OK</u>, to reserve"
- Select Bookings, confirm with <u>OK</u>. Default booking appears.
   "Select what you would like to reserve press OK"

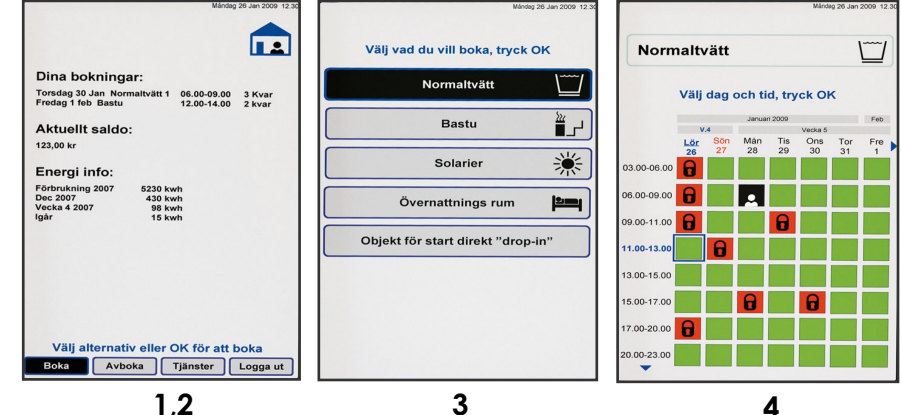

- Select Bookings
  and confirm with OK.
  Now show calendar image with free and available times
  "Select the day and time, Press OK"
- Move selection (flashing blue frame) and select pass, confirm with <u>OK</u>. Booking is complete when the picture with "Booking OK" is shown. Select <u>BACK</u> to return or log out

#### Cancellation

Swipe the access card over the reader, Select Cancel and confirm with <u>OK</u>. Then select what you want to cancel, confirm with <u>OK</u>.

The cancellation is complete when the picture with "**Cancellation OK**" is shown. Select **BACK** to return.